Ces informations peuvent être requis par l'équipe centrale d'assistance technique, car le fichier de support bundle se révèle utile pour résoudre les problèmes de fonctionnement inapproprié de l'unité.

La méthode de collecte du fichier de support bundle NetApp DSA E2800 est décrite ci-dessous.

## Guide étape par étape

Assurez-vous que l'application SANtricity Storage Manager est installée sur votre machine.

1. Ouvrez l'application SANtricity Storage Manager

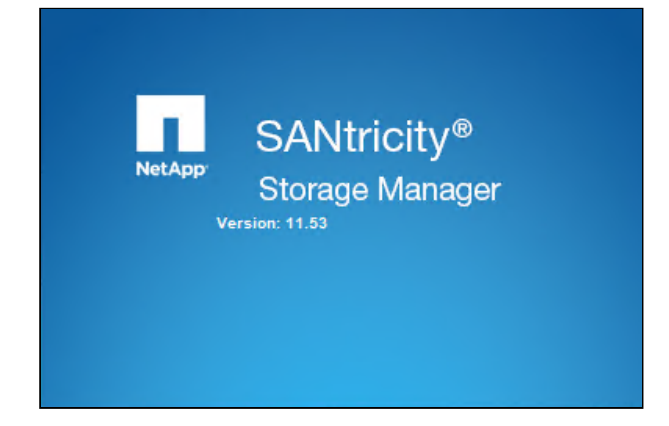

2. Cliquez droit sur votre DSA E2800 > sélectionnez l'option « Execute Script ... »

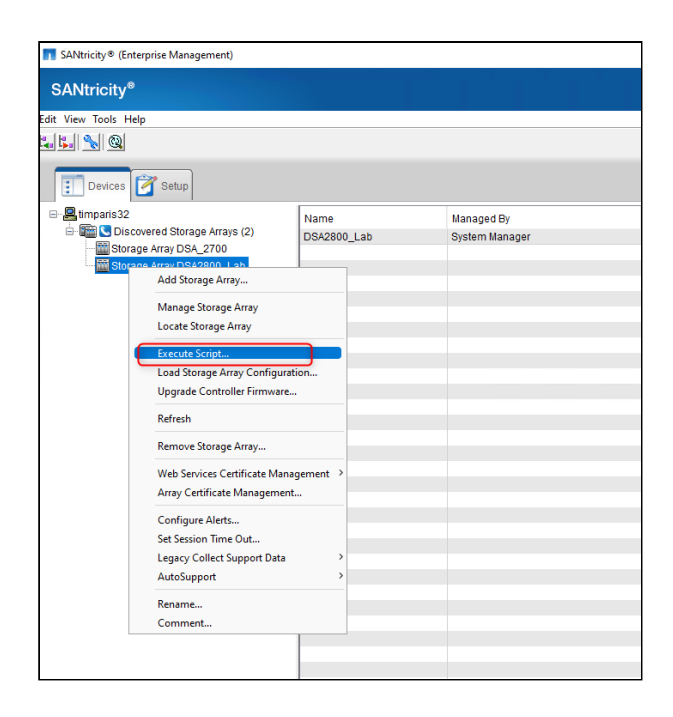

3. Ajoutez la ligne suivante dans l'éditeur de script « Script Editor» :

save storageArray supportData file="c:\supdat.7z" force=true;

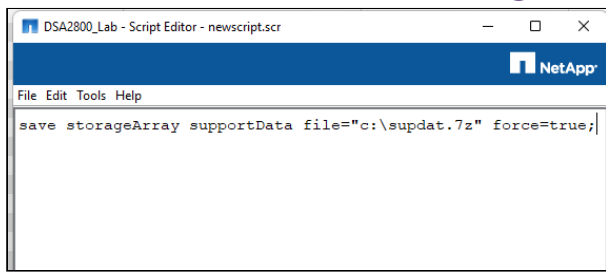

## 4. Allez dans Tools et sélectionnez « Verify Syntax»

| T DSA2800_Lab - Script Editor - no            | wscript.scr |                  | -   | · 🗆   | x x                 |
|-----------------------------------------------|-------------|------------------|-----|-------|---------------------|
| 0                                             |             |                  |     |       | NetApp <sup>.</sup> |
| File Edit Tools Help                          |             |                  |     |       |                     |
| sa⊽e s<br>Verify Syntax<br>Verify and Execute | 2<br>rtData | file="c:\supdat. | 7z" | force | =true;              |
| Execute Only                                  |             |                  |     |       |                     |
|                                               |             |                  |     |       |                     |
|                                               |             |                  |     |       |                     |

5. Le message « Syntax check complete» doit s'afficher

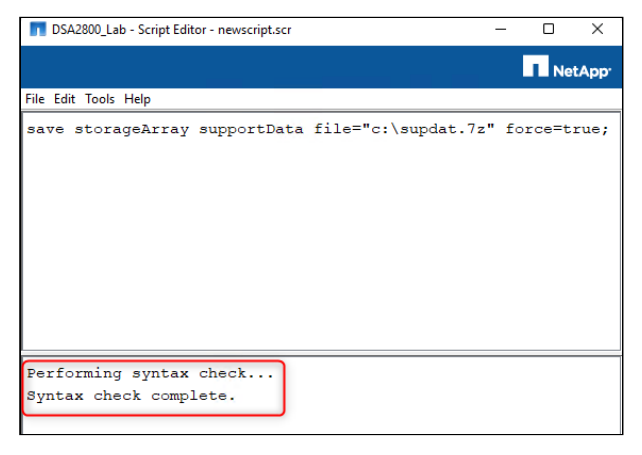

6. Ensuite, allez dans Tools et sélectionnez « Execute Only»

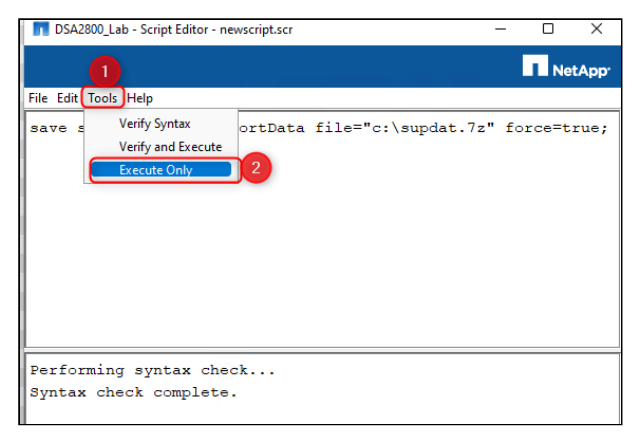

7. Pour effectuer cette opération, vous devez vous connecter avec vos identifiants DSA E2800 > cliquez sur **OK** > le message « **Working** » s'affichera

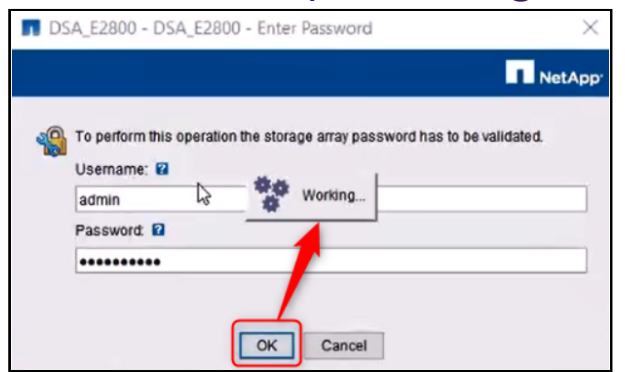

Remarque : l'apparition de la fenêtre suivante peut prendre quelques instants.

8. Sélectionnez « Add Security Exception » et ensuite « Confirm Security Exception »

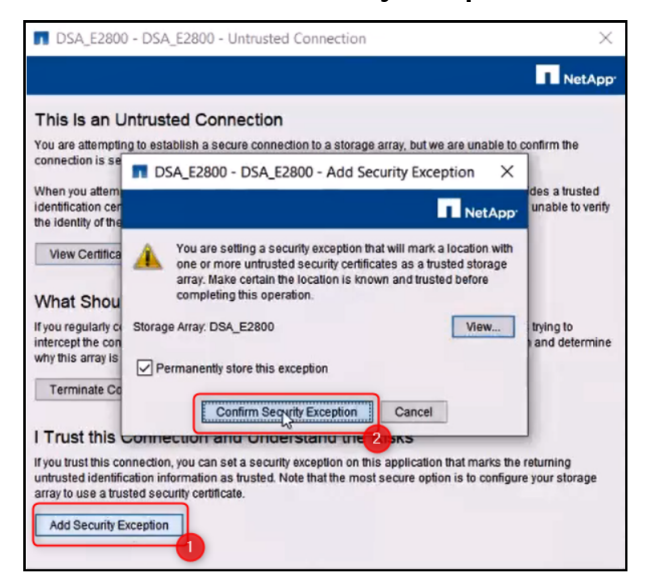

9. Vous serez invité à saisir à nouveau les informations d'identification. Complétez les informations nécessaires et cliquez sur **OK** 

| DS | A_E2800 - DSA_E2800 - Enter Password X                                                   |  |
|----|------------------------------------------------------------------------------------------|--|
|    | NetApp                                                                                   |  |
|    | To perform this operation the storage array password has to be validated.<br>Username: 😰 |  |
|    | admin                                                                                    |  |
|    | Password: 2                                                                              |  |
|    | ••••••                                                                                   |  |
|    |                                                                                          |  |
|    | Cancel                                                                                   |  |

10. Le script commencera l'exécution et le fichier bundle sera exporté.

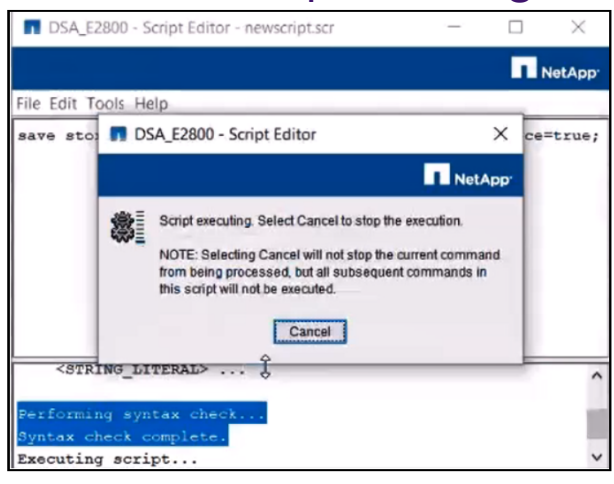

## 11. Le fichier sera téléchargé dans "C:\".

| <u>u</u> _ | → This PC → Windows (C:) → |                     |               | ~ C  | ج (  |
|------------|----------------------------|---------------------|---------------|------|------|
|            | Name                       | Date modified       | Туре          | Size |      |
|            | SWinREAgent                | 9/14/2022 7:42 AM   | File folder   |      |      |
| Ĩ.         | Bosch Security Systems     | 8/23/2023 10:07 AM  | File folder   |      |      |
|            | inetpub                    | 4/6/2023 2:33 PM    | File folder   |      |      |
|            | Intel                      | 7/14/2021 12:08 PM  | File folder   |      |      |
| 1          | PerfLogs                   | 6/5/2021 3:10 PM    | File folder   |      |      |
|            | Program Files              | 5/25/2023 3:43 PM   | File folder   |      |      |
|            | Program Files (x86)        | 10/29/2023 8:43 AM  | File folder   |      |      |
| v3.<br>nal | ProgramData                | 5/25/2023 3:45 PM   | File folder   |      |      |
|            | testfolder                 | 1/18/2022 2:15 PM   | File folder   |      |      |
| hal        | Users                      | 4/6/2023 3:36 PM    | File folder   |      |      |
|            | VSDK                       | 2/28/2023 5:49 PM   | File folder   |      |      |
| Г          | Windows                    | 10/24/2023 12:09 PM | File folder   |      |      |
|            | Console.txt                | 7/13/2021 1:48 PM   | Text Document | 37   | 1 KB |
| v3.        | 😰 supdat.7z                | 11/16/2023 4:17 PM  | 7Z File       | 2,36 | 3 KB |

| DE C:\supdat.7z\                     |                                 |           |             |                  |                                         |             |                 |               |         |
|--------------------------------------|---------------------------------|-----------|-------------|------------------|-----------------------------------------|-------------|-----------------|---------------|---------|
| Name                                 |                                 | Size      | Packed Size | Modified         | CRC                                     | Encrypted   | Method          | Block         | Folders |
| alb-statistics-A.txt                 |                                 | 2 556     | 592         | 2023-11-16 16:17 | D169B6D2                                | -           | LZMA:23         | 14            |         |
| alb-statistics-B.txt                 |                                 | 2 556     | 593         | 2023-11-16 16:17 | 9BA8F73C                                | -           | LZMA:23         | 15            |         |
| 🕋 all-coredump.xml                   |                                 | 8 540     | 1 371       | 2023-11-16 16:17 | 1DC72125                                |             | LZMA:23         | 16            |         |
| asup-transmission-logs.txt           |                                 | 41        | 45          | 2023-11-16 16:17 | 4ED3F24E                                | -           | LZMA:23         | 17            |         |
| Bz backup.dbm.7z                     |                                 | 28 238    | 28 238      | 2023-11-16 16:17 | CDBF31B2                                | -           | Сору            | 0             |         |
| 🖬 cba-config-a.7z                    |                                 | 287       | 287         | 2023-11-16 16:17 | 6DBDFCD7                                | -           | Сору            | 1             |         |
| 🖬 cba-config-b.7z                    |                                 | 287       | 287         | 2023-11-16 16:17 | B24E3E91                                |             | Сору            | 2             |         |
| connection.txt                       |                                 | 37        | 43          | 2023-11-16 16:17 | 79ADE716                                | -           | LZMA:23         | 18            |         |
| controller-drive-error-event-log.txt |                                 | 16 528    | 818         | 2023-11-16 16:17 | C56FD1DF                                |             | LZMA:23         | 19            |         |
| Ez dom0-complete-journal-A.7z        |                                 |           |             |                  |                                         |             |                 | _             |         |
| Bz dom0-complete-journal-B.7z        | storage-array-profile.txt       | < +       |             |                  |                                         |             |                 |               |         |
| Bz dom0-daily-diagnostics-A.7z       |                                 |           |             |                  |                                         |             |                 |               | -0-     |
| Bz dom0-daily-diagnostics-B.7z       | File Edit View                  |           |             |                  |                                         |             |                 |               | £03     |
| Bz dom0-misc-logs-A.7z               |                                 |           |             |                  |                                         |             |                 |               |         |
| Bz dom0-misc-logs-B.7z               | PROFILE FOR STORAGE ARRAY: DSA2 | 800_Lab   | (11/16/23   | 4:03:42 PM E     | ET)                                     |             |                 |               |         |
| Bz dom0-weekly-diagnostics-A.7z      |                                 |           |             |                  |                                         |             |                 |               |         |
| Bz dom0-weekly-diagnostics-B.7z      |                                 |           |             |                  |                                         |             |                 |               |         |
| drive-command-aging-timeout.txt      | NOTES:                          |           |             |                  |                                         |             |                 |               |         |
| drive-health-data.bin                | Storage capacity units in th    | is repo   | rt are base | 2 values (K      | B = 1024 bytes                          | , MB = 1024 | KB, $GB = 1024$ | MB, IB = 1024 | 4 GB)   |
| drive-performance-log.txt            | CTODACE ADDAV                   |           |             |                  |                                         |             |                 |               |         |
| emwdata_v04.bin                      | STURAGE ARRAY                   |           |             |                  |                                         |             |                 |               |         |
| failed-repository-analysis.txt       |                                 |           |             |                  |                                         |             |                 |               |         |
| feature-bundle.txt                   | STORAGE ARRAY INCORMATION AN    |           | NGS         |                  |                                         |             |                 |               |         |
| firmware-inventory.txt               | Storage array world-wide ide    | ntifier   | (TD) · 600  | 10980008807E     | 10000000063297                          | 870         |                 |               |         |
| Bz io-path-statistics.7z             | Chassis Serial Number:          | incritter | (10). 000   | 73650000001      | 100000000000000000000000000000000000000 | 070         |                 |               |         |
| major-event-log.txt                  | Event configuration data ver    | sion:     | 181         | #NTAP 1173 3     |                                         |             |                 |               |         |
| 🕋 manifest.xml                       |                                 |           |             |                  |                                         |             |                 |               |         |
| msw-runtime-info.txt                 |                                 |           |             |                  |                                         |             |                 |               |         |
| nvsram-data.txt                      | CACHE SETTINGS                  |           |             |                  |                                         |             |                 |               |         |
| object-bundle.bin                    | Start demand cache flushi       | ng at:    | 80%         |                  |                                         |             |                 |               |         |
| perf-stats-daily-summary-a.csv       | Cache block size:               |           | 32 KB       |                  |                                         |             |                 |               |         |
| perf-stats-daily-summary-b.csv       |                                 |           |             |                  |                                         |             |                 |               |         |
| persistent-reservations.txt          |                                 |           |             |                  |                                         |             |                 |               |         |
| pref_01.bin                          | Host connectivity reporting:    | Enabl     | ed          |                  |                                         |             |                 |               |         |
| C recovery-guru-procedures.html      | Automatic load balancing:       | Disab     | led         |                  |                                         |             |                 |               |         |
| recovery-profile.csv                 | PQ validate on reconstruct:     | Enable    | ed          |                  |                                         |             |                 |               |         |
| state-capture-data.txt               | Urive media type:               | Hard      | disk drives | 5                |                                         |             |                 |               |         |
| storage-array-configuration.cfg      | Media scan frequency:           | 30 da     | ys          |                  |                                         |             |                 |               |         |
| storage-array-profile.txt            | Fallover alert delay:           | 2 mTU     | utes        |                  |                                         |             |                 |               |         |
| Bz trace-buffers.7z                  |                                 |           |             |                  |                                         |             |                 |               |         |
| Ez tray-component-state-capture.7z   | Ln 1, Col 1                     |           |             |                  |                                         | 100%        | Windows (CRLF)  | UTF-8         |         |
| unreadable-sectors.txt               |                                 | 94        | 76          | 2023-11-16 16:17 | EBBACCDA                                | -           | LZMA:23         | 41            |         |
| wlc-analytics-A.lz4                  |                                 | 19        | 18          | 2023-11-16 16:17 | 42C87309                                |             | LZMA:23         | 42            |         |
| wlc-analytics-B.lz4                  |                                 | 19        | 18          | 2023-11-16 16:17 | 42C87309                                | -           | LZMA:23         | 43            |         |
| x-header-data.txt                    |                                 | 698       | 361         | 2023-11-16 16:17 | 0F1A3066                                |             | LZMA:23         | 44            |         |

Copyright Robert Bosch GmbH. All rights reserved, also regarding any disposal, exploration, reproduction, editing, distribution, as well as in the event of applications for industrial property rights.

Bon à savoir :

- 1. Comment télécharger le fichier de support pour DSA E2800 via un navigateur WEB ?
- 2. Comment télécharger le fichier de support bundle pour DSA E-Series E2700 ?
- 3 **NetApp** Knowledge Base

Vous pouvez également consulter la base de connaissances NetApp : How to collect an E-Series support bundle via SANtricity command line interface?

**Remarque** : Vous devez disposer d'un compte NetApp pour accéder à l'article de la base de données NetApp ci-dessus.